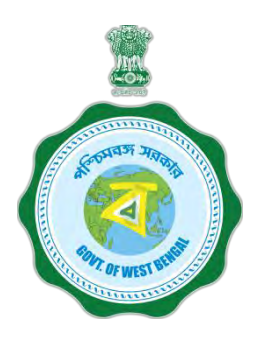

## WEST BENGAL STUDENT CREDIT CARD SCHEME

# User manual for the Institution Step 1:

Please download the scheme document and read carefully before proceeding for registration

### Step 2:

Please keep the following documents with you before registration process

- (a) AISHE Certificate (should be in *.pdf* and 400 KB at maximum and 50 KB at minimum)
- (b) Accreditation Document (should be in *.pdf* and 400 KB at maximum and 50 KB at minimum)
- (c) Rank Document (should be in *.pdf* and 400 KB at maximum and 50 KB at minimum)
- (d) Affiliation Document (should be in .pdf and 400 KB at maximum and 50 KB at minimum)

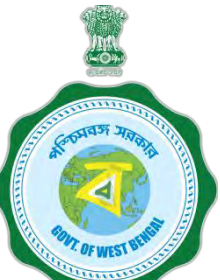

### **Step 3:** Online Registration by the Institution

Visit <u>www.wb.gov.in</u> or <u>https://banglaruchchashiksha.wb.gov.in</u> and click **ADMINISTRATIVE LOGIN TAB** and Click on **ADMINISTRATIVE LOGIN TAB on the top.** Enter User ID and Password, to open the institutional registration page. **ENTER USER ID AND PASSWORD TO LOG INTO THE INSTITUTION REGISTRATION PAGE** 

## (a) If you have SVMCM user id and password

- 1. SVMCM User Id
- 2. SVMCM password

## (b) If you do not have SVMCM User Id and /or password

1. Click Administrative Login tab on the top of the main page, then this page will appear:

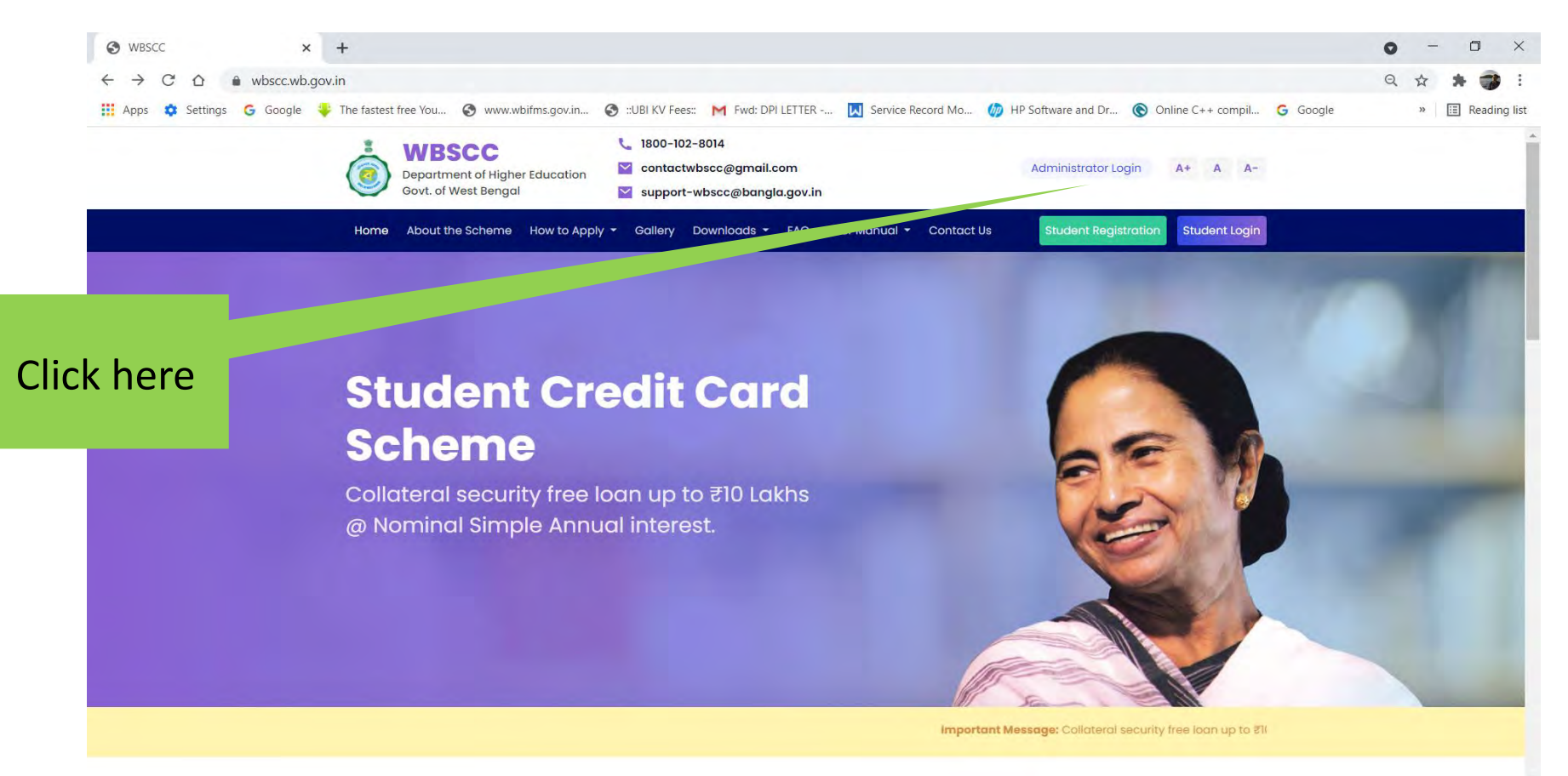

م 28°C م ق 🔿 📼 🖟 ENG 04-07-2021 ر

0

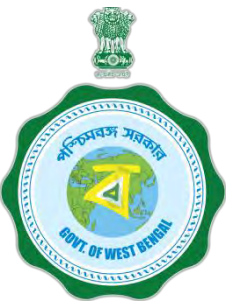

#### Then this page will appear:

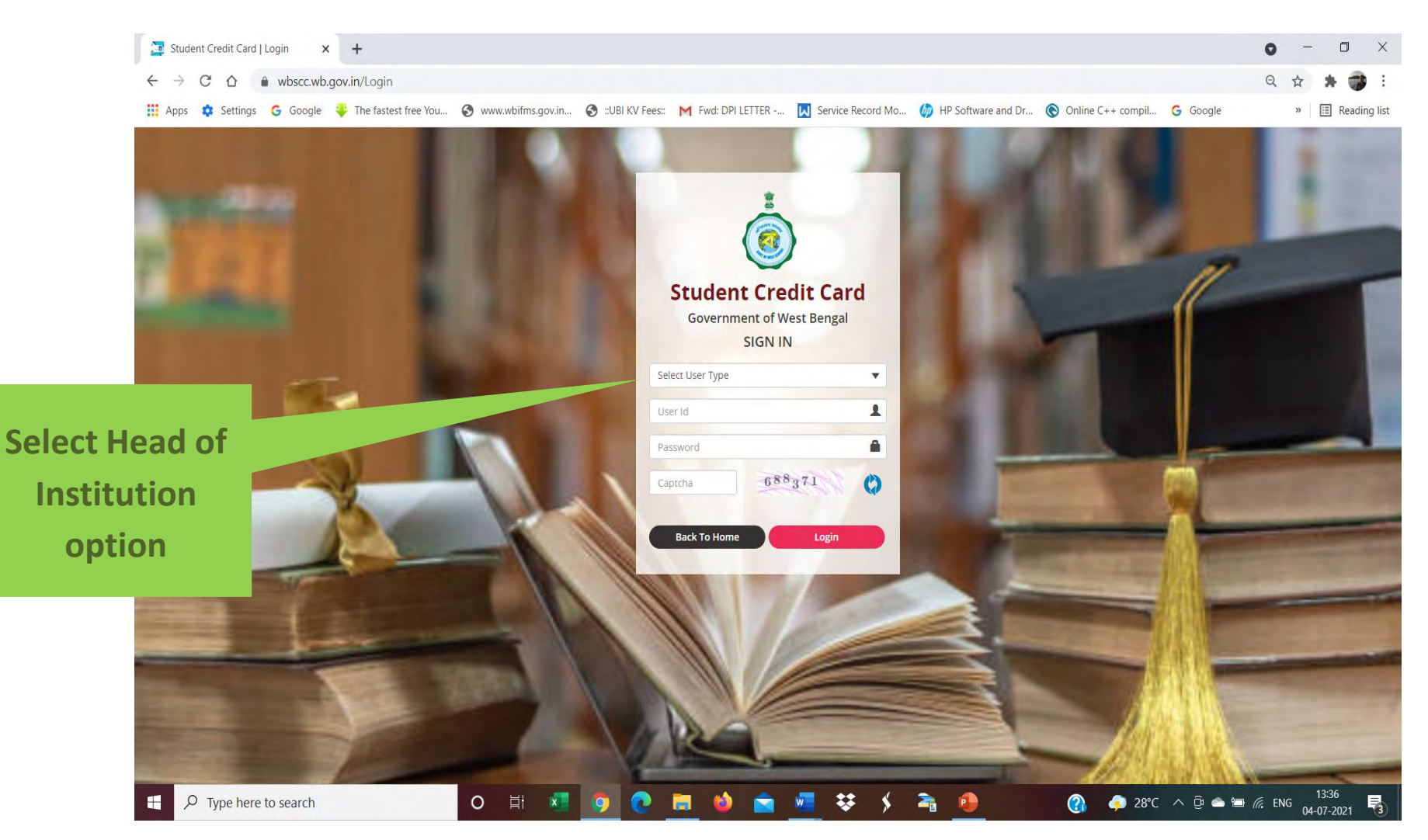

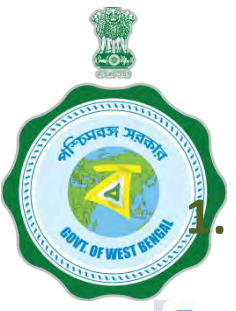

#### Then this page will appear: Select "HOI Forgot password" ?

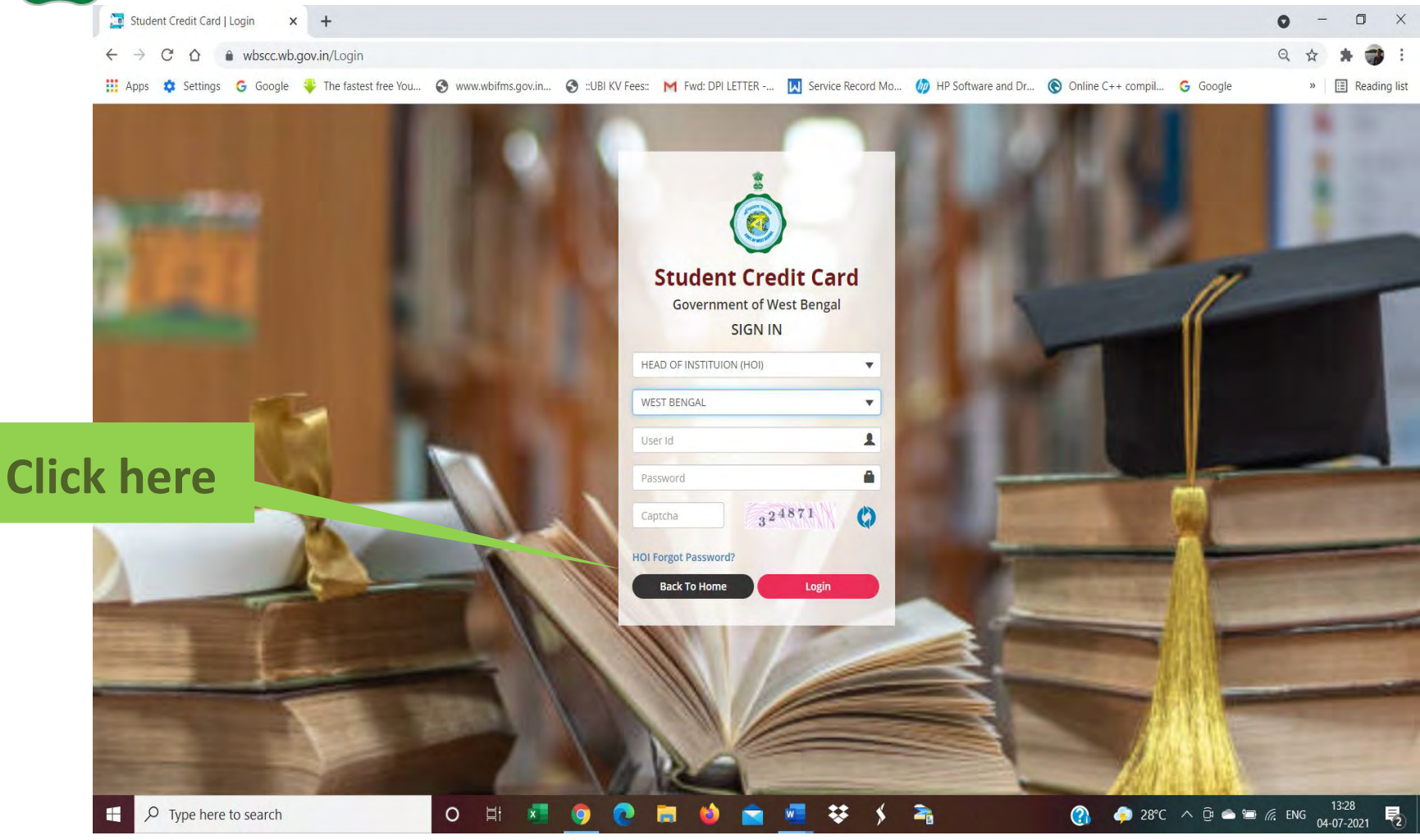

## Then this page will appear: Enter User ID or AISHE code, Captcha and click Submit option.

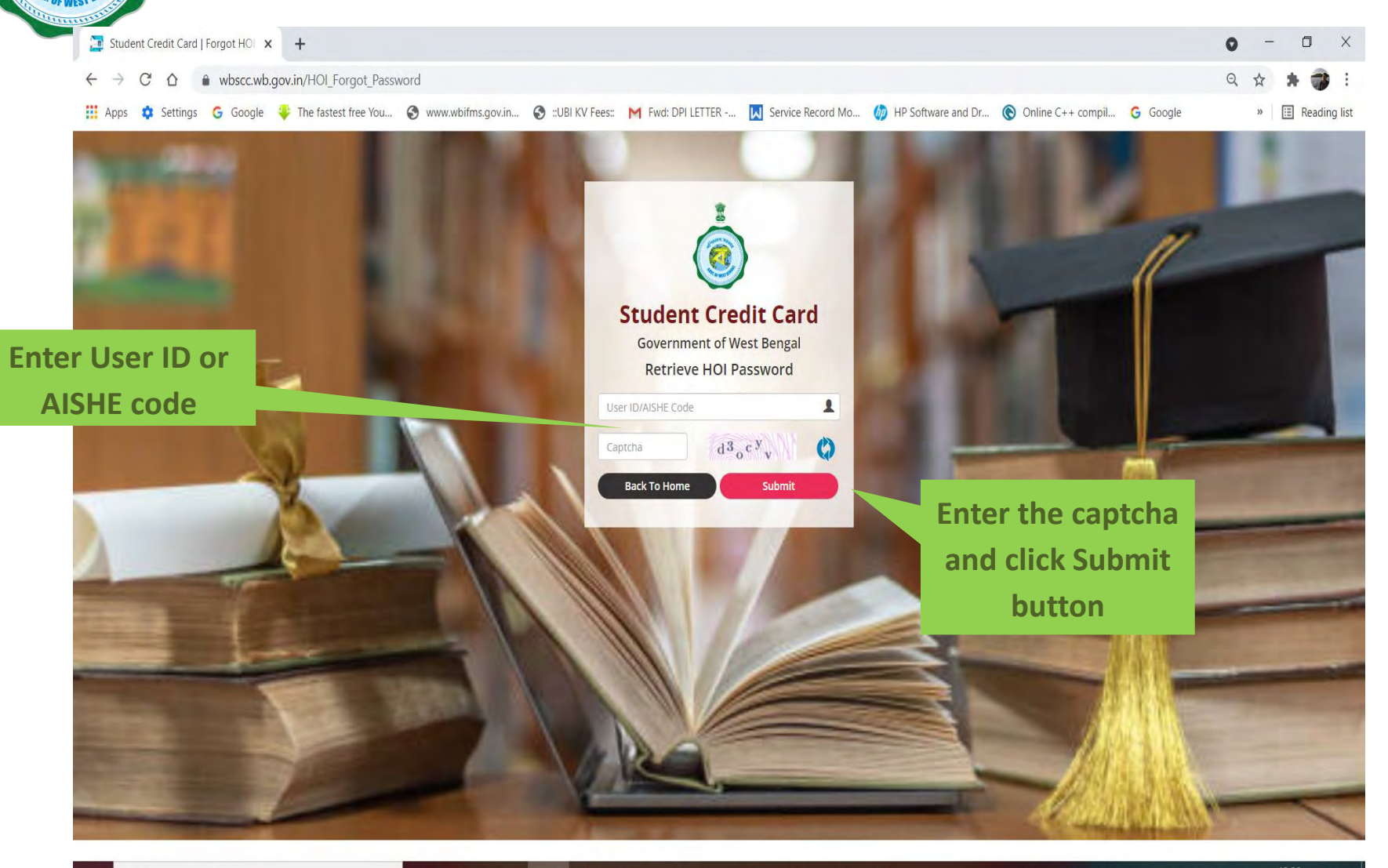

O H 🗾 🗿 💽 🔚 🍪 🚖 🖳 👯 🗲

2

Then this page will appear: Verity the details If any change in mobile number is required, click " Contact Details does not match" button.

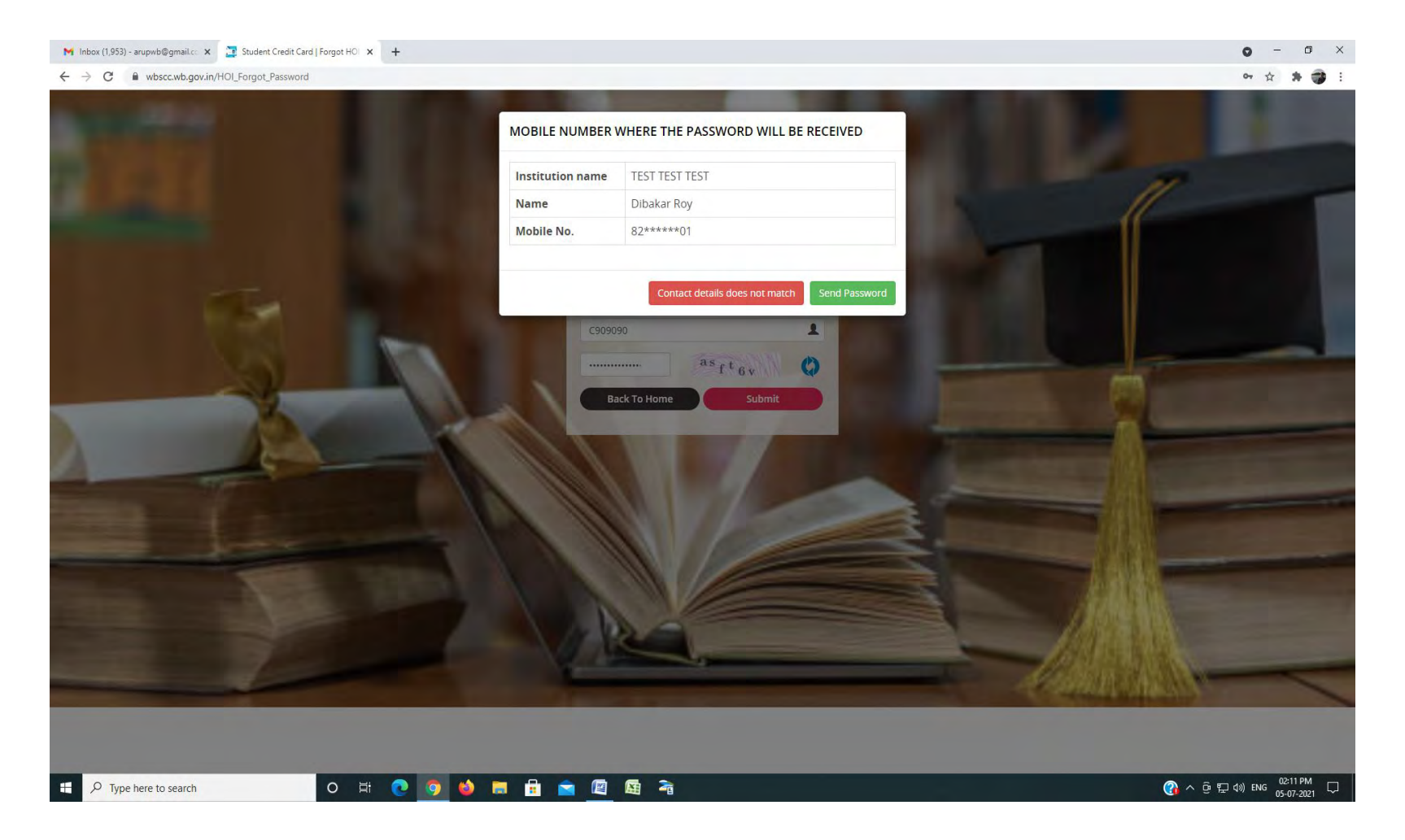

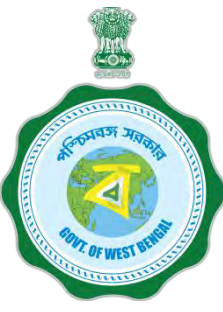

# Then this page will appear: Please follow the instruction that will appear on the screen, as shown below:

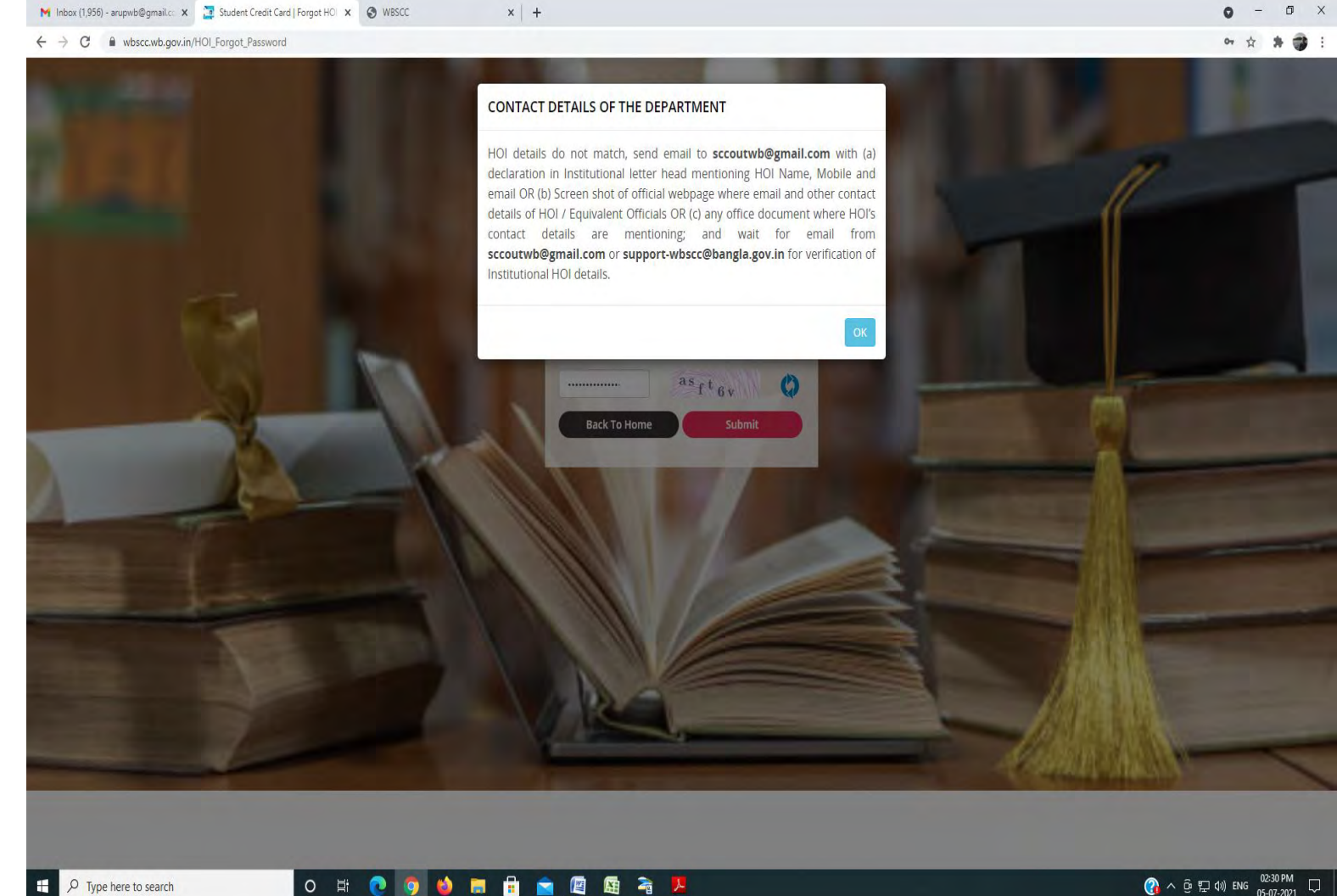

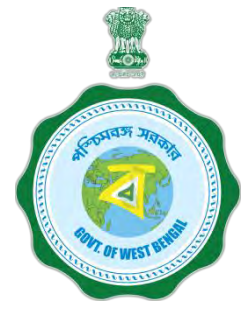

#### **Online Registration by the Institution**

During submission of Forgot password finally, (as shown in the last page), if it is seen that a change in mobile number is required for some reason (may be land line is entered or the mobile number is not available at present, an email is to be sent to <u>support-wbscc@bangla.gov.in</u> or <u>contactwbscc@gmail.com</u> with information as per format given below to get user ID and PW

| District | Institution | AISHE | Institution | Name of | HOI Mobile | HOI Emil |
|----------|-------------|-------|-------------|---------|------------|----------|
|          | Name        | Code  | Address     | HOI     | No.        | ID       |
|          |             |       |             |         |            |          |

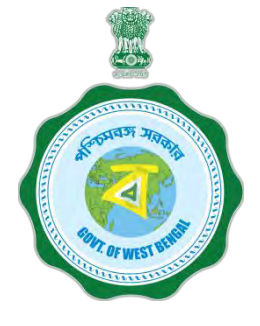

## 2. If you do not have AISHE code, send email to <u>sccoutwb@gmail.com</u> or <u>contactwbscc@gmail.com</u> for a cross check and temporary institutional credential on your official letter with information as mentioned below for generation of User Id.

| District | Institution | AISHE | Institution | Name of | HOI Mobile | HOI Emil |
|----------|-------------|-------|-------------|---------|------------|----------|
|          | Name        | Code  | Address     | HOI     | No.        | ID       |
|          |             |       |             |         |            |          |

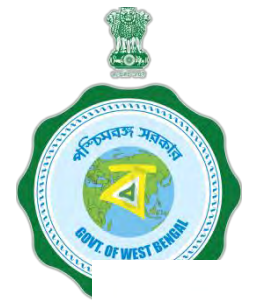

#### **INSTITUTION LOGIN PROCEDURE**

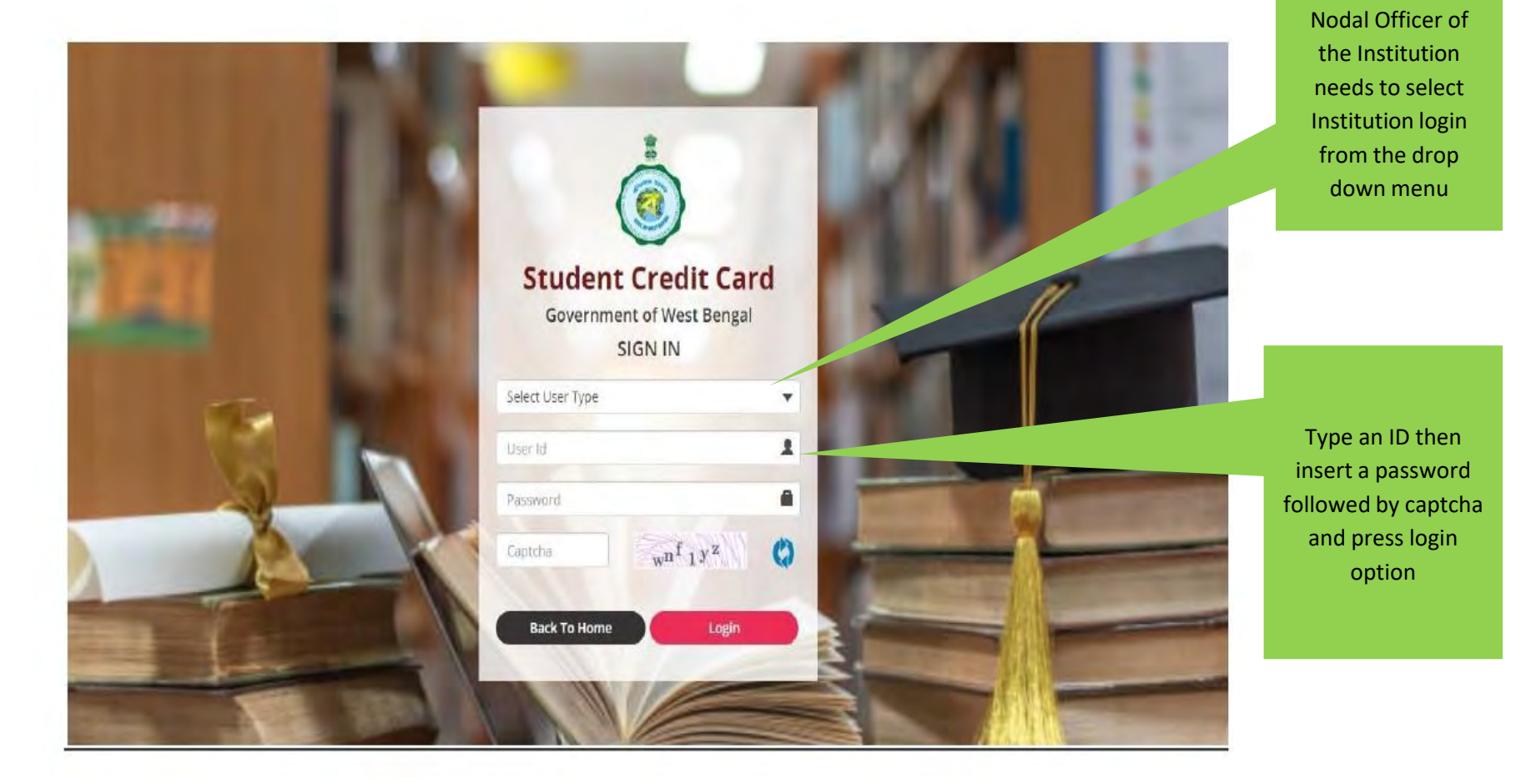

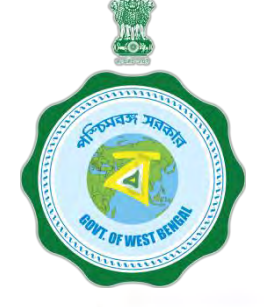

#### **INSTITUTION LOGIN PROCEDURE ....Cont'd**

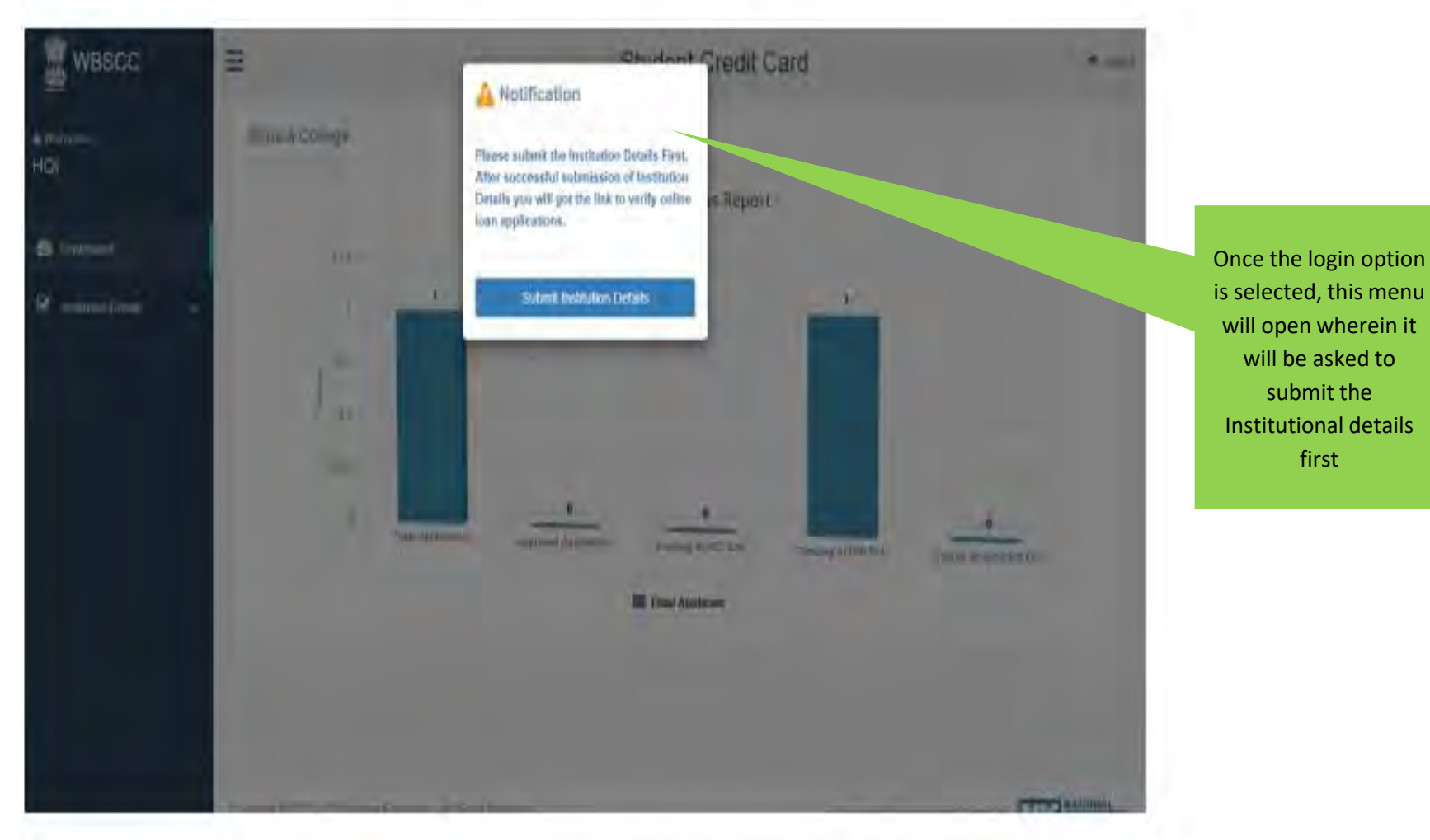

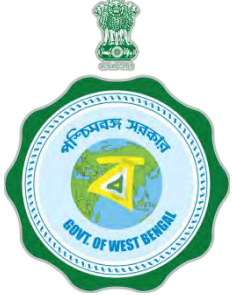

#### **INSTITUTION PROFILE SUBMISSION**

#### College name and AISHE Code need to be checked

before further proceedings

| TOF WEST BEE 2            |                         |                                           |                                                  |                                                                                                    |                               |                                    |
|---------------------------|-------------------------|-------------------------------------------|--------------------------------------------------|----------------------------------------------------------------------------------------------------|-------------------------------|------------------------------------|
| Minimute .                | 🧝 wвscc                 | =                                         | Stude                                            | nt Credit Card                                                                                     | 🕒 Logou                       | ıt                                 |
|                           | ≜ Welcome,<br>HOI       | Institution Details                       |                                                  |                                                                                                    |                               | If there is no AISHA               |
|                           | 🚯 Dashboard             | Name of the Institution:*<br>AISHE Code:* | Asutosh College<br>C11866                        | AISHE Certificate (should be<br>(odf.PDF) and 400 KB at                                            | Choose File xcx.pdf           | certificate, any Govt.             |
|                           | ☑ Institution Details ✓ |                                           |                                                  | maximum and 50 KB at<br>minimum):*                                                                 | i                             | authorization certificate is       |
|                           | Institution Profile     | Accreditation Details:*                   | NAAC ~                                           | Accreditation Document<br>(should be (pdf,PDF) and 400<br>KB at maximum and 50 KB at<br>minimum):* | Choose File xcx.pdf           | to be uploaded                     |
| College needs to select   |                         | Rank Type:*                               | NIRF ~                                           | Rank Document (should be                                                                           | Choose File xcx.pdf           | Uploading of at least              |
| from the drop down list   |                         | Affiliation Details:*                     | Calcutta University, Kolkata 🗸                   | (pdf,PDF) and 400 KB at<br>maximum and 50 KB at<br>minimum):*<br>Affiliation Document (should be   | Choose File xcx.pd            | one of these three<br>documents is |
| the accreditation details |                         |                                           |                                                  | (pdf,PDF) and 400 KB at<br>maximum and 50 KB at<br>minimum):*                                      |                               | mandatory                          |
|                           |                         | Address of Institution*                   | 92,SHYAMAPRASAD MURHERJEE<br>ROAD,KOLKATA,700026 |                                                                                                    |                               |                                    |
|                           |                         | State of the Institution:*                | West Bengal                                      | District of Institution*                                                                           | KOLKATA                       | For Universities/deemed            |
| Address to be fed         |                         | Name of Nodal Officer:*                   | APURBA RAY                                       | Designation of Nodal Officer:*                                                                     | Principal                     | Universities, UGC certificate      |
| Address to be red         | _                       | Mobile No. of Nodal Officer*              | 93003334                                         | Email ID of Nodal Officer:*                                                                        |                               | 12B /2F or Govt. Notification      |
|                           |                         | Institution Bank details (Fo              | r Transferring Several Institutional Fees)       |                                                                                                    |                               | to be uploaded here                |
|                           |                         | IFS Code:*                                | UCBA0001789                                      | Institution Bank Name(For<br>Institutional Fees)*                                                  | UCO BANK                      | Name of the bank and               |
|                           |                         | Branch Name:                              | BALLY GOSWAMIPARA                                | A/C No:*                                                                                           | 1789000                       | Account number is required         |
|                           |                         | Re-type A/C No:                           | 1789000                                          |                                                                                                    |                               | to be fed                          |
|                           |                         |                                           | IFSC and Bank Details                            | of the                                                                                             | Submit Details                |                                    |
|                           |                         |                                           | institution, where fee                           | s of the                                                                                           |                               | Once done this                     |
|                           |                         | st                                        | udents will be deposite                          | d by bank,                                                                                         |                               | submit button is                   |
|                           |                         | Coovriaht © 2021 - 2022 Hiaher            | needs to be fed pro                              | perly Design                                                                                       | and Davalanad and Hostad by - | required to be                     |

clicked

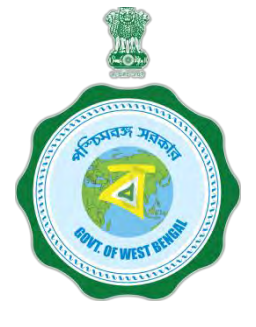

#### **INSTITUTION PROFILE VIEW**

| 🚆 WBSCC             | ≡  |                                                   | Student Credit C                                 | Card                       |                                       | 🕩 Logout |                       |
|---------------------|----|---------------------------------------------------|--------------------------------------------------|----------------------------|---------------------------------------|----------|-----------------------|
| ≗ Welcome,<br>HOI   | In | stitution Profile has been submitted              | successfully.                                    |                            |                                       |          | Once submitted        |
| 🕐 Dashboard         |    | /iew Institution Details                          |                                                  |                            |                                       | - 1      | appear and the        |
| Institution Details |    |                                                   |                                                  |                            |                                       |          | Institution needs to  |
| Institution Profile |    | Name of the Institution:                          | Asutosh College                                  |                            |                                       |          | check the             |
|                     |    | AISHE Code:                                       | C11866                                           | AISHE Certificate:         | View Document                         |          | Institutional Profile |
| Verify Application  |    | Accreditation Details:                            | NAAC                                             | Accreditation Document:    | View Document                         |          |                       |
|                     |    | Rank Type:                                        | NIRF                                             |                            |                                       |          |                       |
|                     |    | Rank:                                             | Α                                                | Rank Document              | View Document                         |          |                       |
|                     |    | Affiliation Details:                              | Calcutta University, Kolkata                     | Affiliation Document:      | View Document                         |          |                       |
|                     |    | Address of Institution:                           | 92, SHYAMAPRASAD MUKHERJEE ROAD, KOLKATA, 700026 | State of the Institution:  | West Bengal                           |          |                       |
|                     |    | District of Institution:                          | KOLKATA                                          | Name of Nodal Officer:     | APURBA RAY                            |          |                       |
|                     |    | Designation of Nodal Officer:                     | Principal                                        |                            |                                       |          |                       |
|                     |    | Mobile No. of Nodal Officer:                      | 99777777777777777777                             | Email ID of Nodal Officer: | ma <b>kkeettööttööttööttööttööttö</b> |          |                       |
|                     |    | PAN of Institution:                               | P/1234                                           | TAN of Institution:        | NAA/P/134                             |          |                       |
|                     |    | Institution Bank details (For Tran                | nsferring Several Institutional Fees)            |                            |                                       |          |                       |
|                     |    | Institution Bank Name<br>(For Institutional Fees) | UCO BANK                                         | Branch Name                | BALLY GOSWAMIPARA                     |          |                       |
|                     |    | A/C No.                                           | 1789000                                          | IFS Code                   | UCBA0001789                           |          |                       |
|                     |    |                                                   |                                                  |                            |                                       |          |                       |

#### **VIEW PENDING APPLICATIONS**

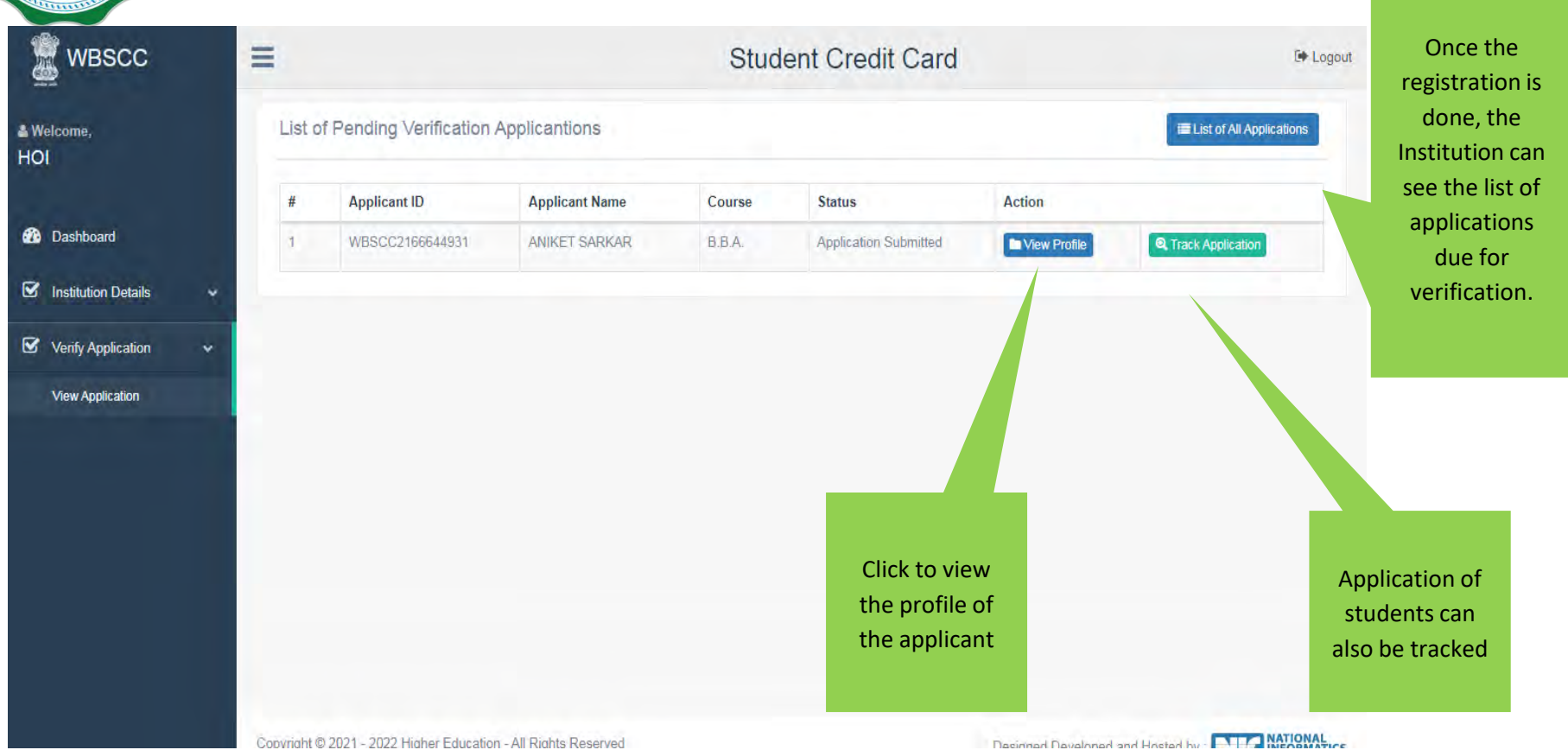

Copyright © 2021 - 2022 Higher Education - All Rights Reserved

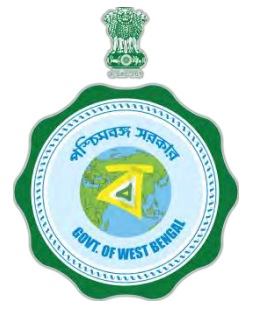

WBSCC

#### **APPLICANT PROFILE VIEW**

Student Credit Car

C Logout

The Institution can view the profile and details of the candidate from this dash board

View Applicant Profile 12 Student Verification Details × **Applicant Name** ANIKET SARKAR Dashboard Student ID WBSCC2166644931 Father's Name: RAGHAB SARKAR Mother's Name NILIMA SARKAR Co-borrower Name RAGHAV SARKAR Co-borrower Address Proof Voter ID Card Student AADHAR No. 30888888888 Student Bank Details Bank Name **Branch Name** ALIPORE ALLAHABAD BANK BRANCH, KOLKATA A/C No. 65\*\*\*\*\*\*\*\*\* **IFS** Code ALLA0210022 Co-borrower Bank Details Return Back Application Verify & Forward Application If found OK, then verify & forward the application

If not found OK then it can be returned back to the applicant for correction

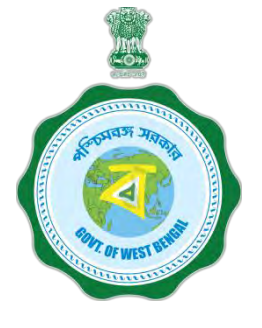

A confirmation will be sought, before forwarding of the Application to the

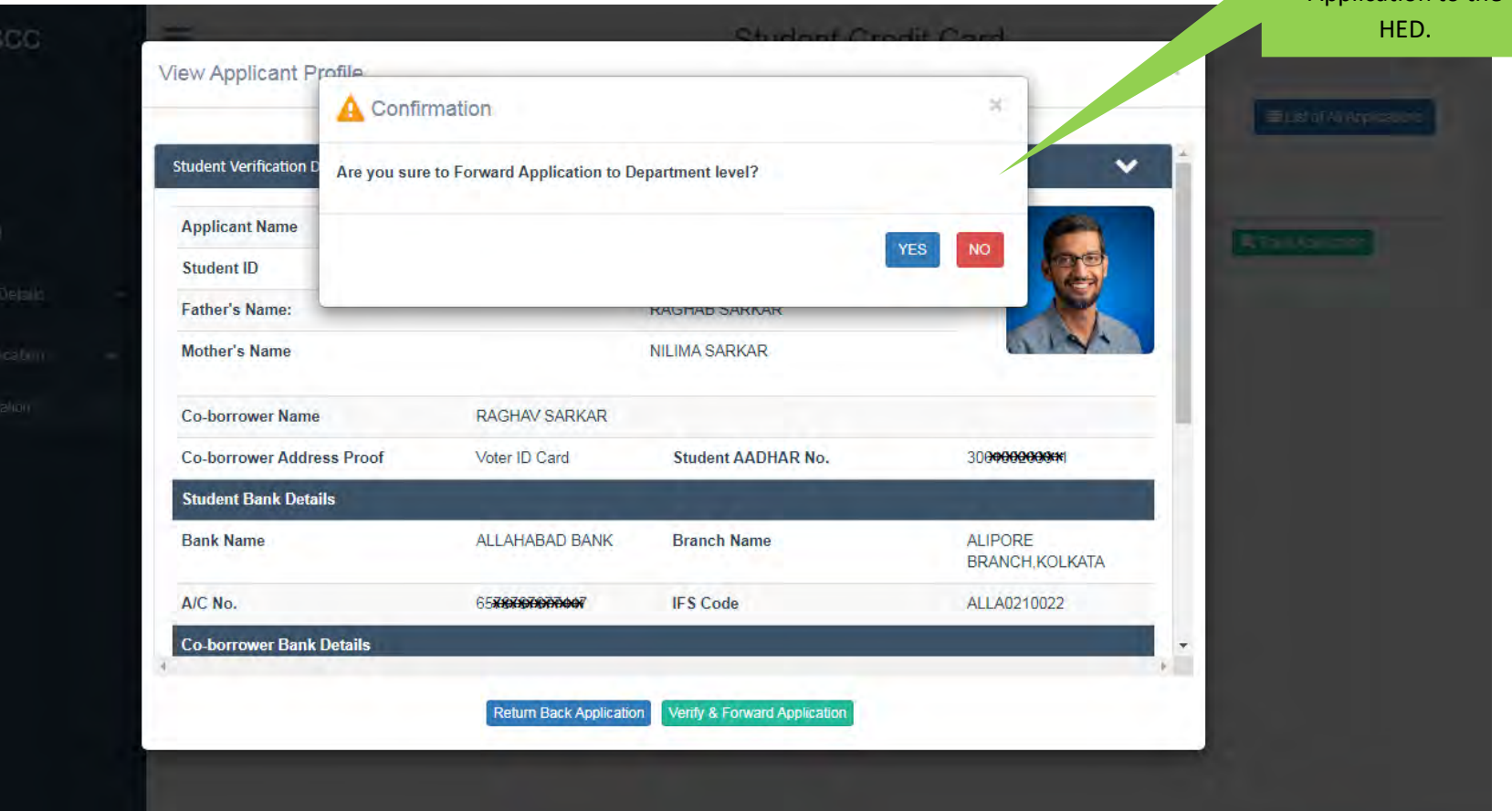

INATIONAL

#### WHEN THE STUDENT UPLOADS WRONG DOCUMENT AND THE INSTITUTION OPTED TO CLICK THE RETURN BUTTON IN THE PREVIOUS PAGE

|                        | A Confirmation                           |                              | ×      | ) hat i | Ferrary effective Lief  |
|------------------------|------------------------------------------|------------------------------|--------|---------|-------------------------|
| Student Verification D | Are you sure to Return Back Application? |                              |        | ¥       |                         |
| Applicant Name         |                                          |                              |        |         |                         |
| Student ID             |                                          |                              | YES NO |         |                         |
| Father's Name:         | WRONG DOCUMENT UPLOADED                  |                              |        |         |                         |
| Mother's Name          |                                          |                              |        | Hote    | Action                  |
| Co-borrower Name       |                                          |                              |        | Profi a | CONTRACTOR OF           |
| Co-borrower Addre      |                                          | Submit Cancel                |        |         |                         |
| Details of 10+2 Std.   |                                          |                              |        |         | Reason for returning    |
| 10+2 Registration No   | <b>b.</b> 1234876478                     |                              |        | Profile | specified in this space |
| 10+2 Board Name        | West Bengal Council of                   | 10+2 Passing Year            | 2020   | · Prove |                         |
|                        | Peturn Back Application                  | Verify & Forward Application |        |         |                         |

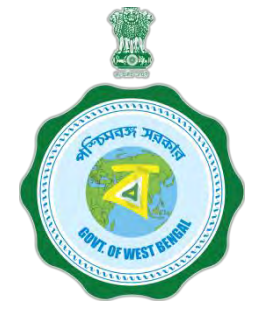

#### LIST OF PENDING VERIFICATIONS APPLICATIONS

| 🚆 WBSCC             |    | =             |                                   | Stud            | lent Credit Card |                    | 🕞 Logo                    |
|---------------------|----|---------------|-----------------------------------|-----------------|------------------|--------------------|---------------------------|
| Welcome,<br>Ol      |    | List of I     | Pending Verification App          | licantions      |                  |                    | EList of All Applications |
| Dashboard           |    | Applica       | tion has been forwarded succe     | ssfully.        |                  |                    |                           |
| Institution Details | ÷. | #             | Applicant ID                      | Applicant Name  | Course           | Status             | Action                    |
|                     |    |               |                                   | No              | data found       |                    |                           |
| 2 Venty Application | Ť  |               |                                   |                 |                  |                    |                           |
| View Application    |    |               |                                   |                 |                  |                    |                           |
|                     |    |               |                                   |                 |                  |                    |                           |
|                     |    |               |                                   |                 |                  |                    |                           |
|                     |    |               |                                   |                 |                  |                    |                           |
|                     |    |               |                                   |                 |                  |                    |                           |
|                     |    |               |                                   |                 |                  |                    |                           |
|                     |    |               |                                   |                 |                  |                    |                           |
|                     |    | Copyright © 2 | 021 - 2022 Higher Education - All | Rights Reserved |                  | Designed Developed | Hosted by                 |

#### STATUS WISE TRACKING OF APPLICATION

|   | List of | Applicantions   |                                    |                                                                                 |                                                                                                    | n Back to Pendino Verifi                                                                                                    | ention List                                                                                                    |
|---|---------|-----------------|------------------------------------|---------------------------------------------------------------------------------|----------------------------------------------------------------------------------------------------|----------------------------------------------------------------------------------------------------|----------------------------------------------------------------------------------------------------|
|   |         |                 |                                    |                                                                                 |                                                                                                    |                                                                                                    | Laur Lise                                                                                                    |
|   | Select  | Status;*        | Please Select                      | Ŷ                                                                               |                                                                                                    |                                                                                                    |                                                                                                    |
|   |         |                 |                                    |                                                                                 |                                                                                                    |                                                                                                    |                                                                                                    |
| * | #       | Applicant ID    | Applicant Name                     | Course                                                                          | Status                                                                                                    | Action                                                                                                    |                                                                                                    |
| ¥ | 1       | WBSCC2119501470 | SAMAR ROY                          | B.A.(Hons)                                                                      | Application Forwarded by HOI                                                                              | View Profile                                                                                                    | on                                                                                                    |
|   |         |                 |                                    |                                                                                 |                                                                                                    |                                                                                                    | Institution may trac<br>the application due f<br>verification on daily<br>basis                                                                                  |
|   | * *     | * #             | # Applicant ID   1 WBSCC2119501470 | #     Applicant ID     Applicant Name       1     WBSCC2119501470     SAMAR ROY | #     Applicant ID     Applicant Name     Course       1     WBSCC2119501470     SAMAR ROY     B.A.(Hons) | #     Applicant ID     Applicant Name     Course     Status       1     WBSCC2119501470     SAMAR ROY     B.A.(Hons)     Application Forwarded by HOI | #   Applicant ID   Applicant Name   Course   Status   Action     1   WBSCC2119501470   SAMAR ROY   B.A.(Hons)   Application Forwarded by HOI   Inter Application |

#### ALL APPLICANTS LIST VIEW

| /  |  |  |  |
|----|--|--|--|
| /_ |  |  |  |

HOI

Bashboard

WBSCC

Institution Details

Venfy Application

|        |                  |                         |                |                      | ident Credit Card                      |                                    |                 |                           |
|--------|------------------|-------------------------|----------------|----------------------|----------------------------------------|------------------------------------|-----------------|---------------------------|
| .ist c | of Applicantions |                         |                |                      |                                        |                                    | C) Back to      | Pending Verification List |
| Sele   | ct Status:"      | Please S                | select         |                      | ~                                      |                                    |                 |                           |
| inow   | 10 🛩 entries     |                         |                |                      |                                        |                                    | Search.         |                           |
| #      | Applicant ID     | Applicant<br>Name       | Course         | Mobile<br>No.        | Email ID                               | Status                             | Ad              | tion                      |
| 1      | WBSCC2139865515  | ARGHYA ROY              | B.Sc<br>(Hoos) | 8. <del></del>       | O ANALYNN REAL COM                     | Registration Done                  | New Profile     | C Track Application       |
| 2      | WBSCC2104285221  | SOMENATH<br>GHOSH       | B.A.           | 9300000000           | а <del>нны Кандунции</del> , от        | Registration Done                  | Mew Profile     | C Track Application       |
| 3      | WBSCC2160177703  | SOUMYA PRATIM<br>BISWAS | B.A.           | 90 <b>0000000000</b> | S <b>NNNUOODOINNIN</b> M               | Application<br>Forwarded by<br>HED | View Profile    | C Track Application       |
| 4      | WBSCC2181417871  | SAMIT DEY               | B.A.           |                      | S NUMBER OF STREET                     | Loan Sanctioned                    | In View Profile | Q Track Application       |
| 5      | WBSCC2119501494  | AMAR ROY                | B.Com          | 9000000000           | S MANANAKE CONTRACTOR                  | Loan Sanctioned                    | View Profile    | Q Track Application       |
| 6      | WBSCC2135473571  | SUBHASISH DAS           | B.A.           | 9 <b>888866686</b>   | ະພາດອອດອີດອີດອອດອີດອອດອ                | Registration Done                  | View Profile    | Q Track Application       |
| 7      | WBSCC2199730619  | TEST TEST TEST          | M.Arch.        | BREEKENNEN           | a REFERENCE                            | Registration Done                  | View Profile    | Q Track Application       |
| 8      | WBSCC2119501495  | SUMANTA ROY             | B.Com          | 988888888            |                                        | Application<br>Forwarded by<br>HED | View Profile    | C Track Application       |
| 9      | WBSCC2161710823  | TEST TEST TEST          | M.Arch         |                      | *****                                  | Registration Done                  | View Profile    | Q Track Application       |
| 10     | WBSCC2119501496  | KUNTAL ROY              | B.Com          | 30000000             | зэнникийдонніноот                      | Loan Sanctioned                    | View Profile    | Q Track Application       |
| 11     | WBSCC2181650263  | BIBEK ROY               | B.Sc.          | 990000000000         | b <b>anaganganan</b>                   | Application<br>Forwarded by<br>HED | View Profile    | C Track Application       |
| 12     | WBSCC2151023627  | SAMIT DEY               | B.A.           | 9 <b>XXXXXXX</b> 6   | S MANNESSMER Com                       | Application<br>Forwarded by<br>HED | View Profile    | C Track Application       |
| 13     | WBSCC2132228493  | SAMBIT DEY              | B.A.           | -                    | -                                      | Registration Done                  | Mew Profile     | Q Track Application       |
| 14     | WBSCC2192252573  | SUDIP DAS               | B.A.           | <b>CARRENNEN</b>     | ****                                   | Registration Done                  | In View Profile | C. Track Application      |
| 15     | WBSCC2152502629  | SUBIMAL DAS             | B.A.           | 8700000007           | SI <del>KKKKANAKKANA</del>             | Application<br>Forwarded by<br>HED | View Profile    | C Track Application       |
| 16     | WBSCC2119501493  | SAMAR ROY               | B.Com          | 9900000004           | ********                               | Application<br>Forwarded by<br>HED | View Profile    | Q, Track Application      |
| 17     | WBSCC2156192198  | SUBHASISH DAS           | B.A.           |                      | аж <del>ыкаларуунком</del> от          | Registration Done                  | View Profile    | C. Track Application      |
| 18     | WBSCC2117077712  | SUDIP DAS               | B.A.           | BREESSAN             | S NANANNANANANAN ITI                   | Registration Done                  | Mew Profile     | C Track Application       |
| 19     | WBSCC2166644931  | ANIKET SARKAR           | B.B.A.         | 988888888 4          |                                        | Application<br>Forwarded by HOI    | Miew Profile    | Q Track Application       |
| 20     | WBSCC2193246471  | SANDIP DAS              | B.A.           | SHRRANNA             | 5-XXXXXXXXXXXXXXXXXXXXXXXXXXXXXXXXXXXX | Application                        | New Profile     | C Track Application       |

#### **INSTITUTION DASBOARD**

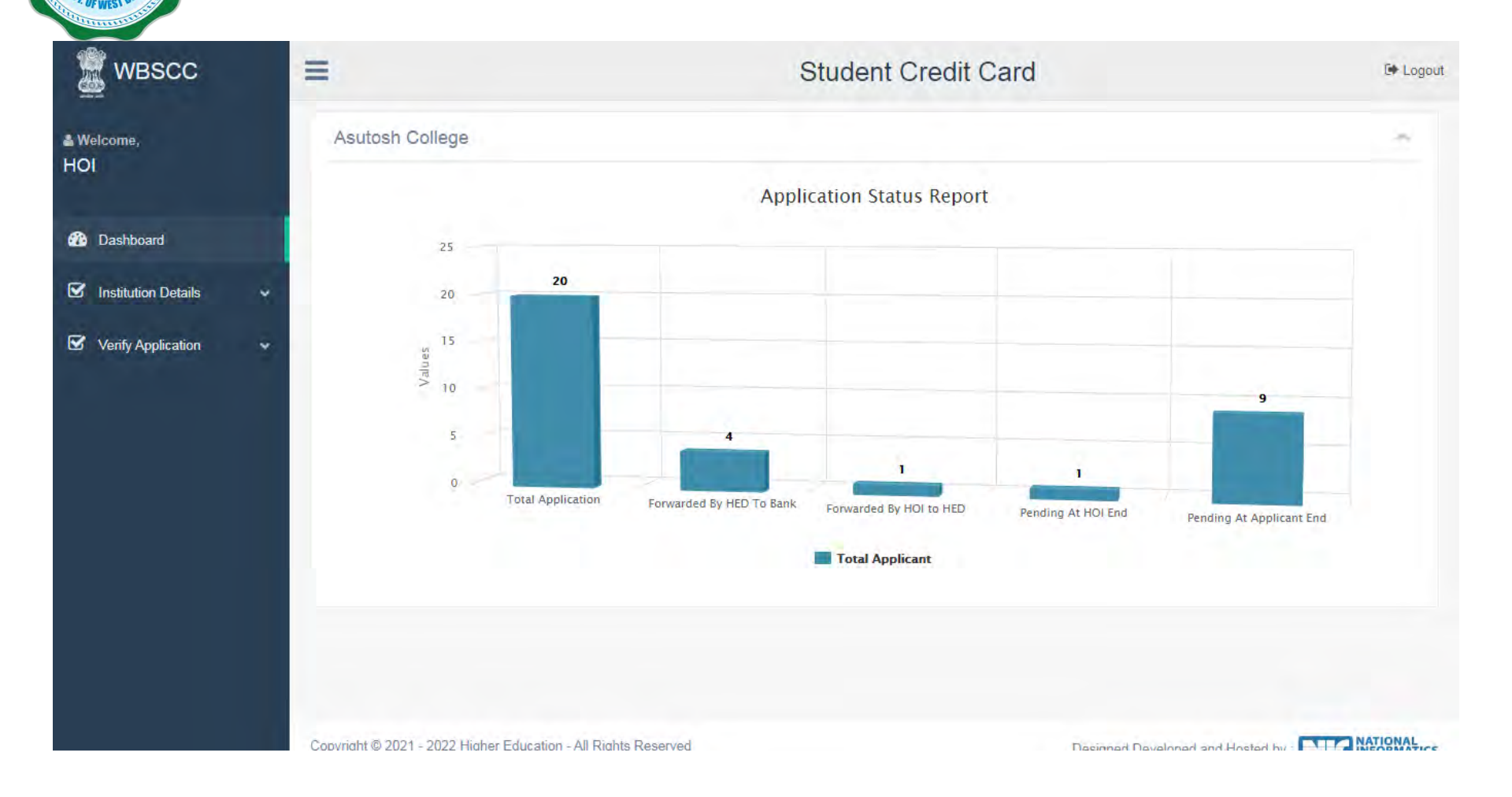